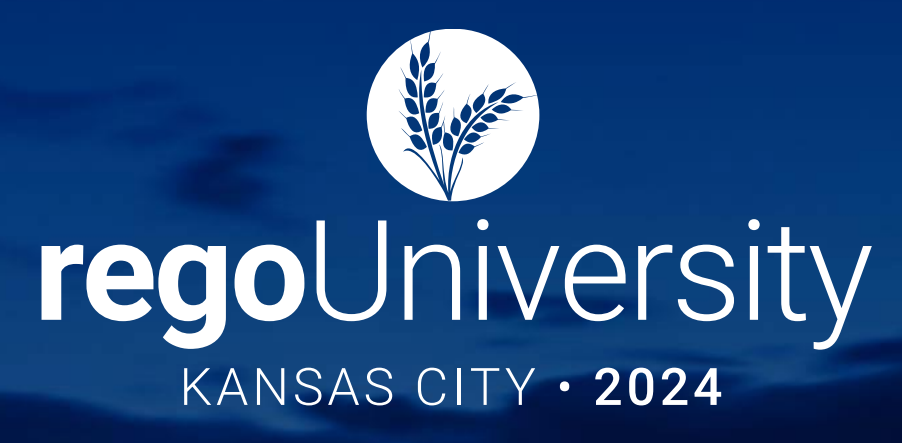

ValueOps

Clarity™ by Broadcom

Insights by Broadcom

### Data Model and NSQL | Intermediate

Rally

Your Guides: Davey Zywiec & Dave Matzdorf

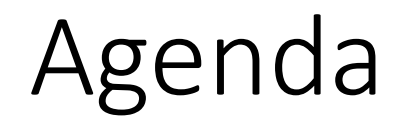

- Investment Tables
- MUX Tables
- Finding Tables and Columns

## Why Learn the Clarity Data Model

- Most data available in Clarity can be easily queried
- Queries are key to customizing Clarity:
  - Dynamic Lookups
  - NSQL Queries/Portlets
  - Custom processes and gel scripting
  - Building Integrations
  - Reporting (Jaspersoft or external systems)

## Investment Tables

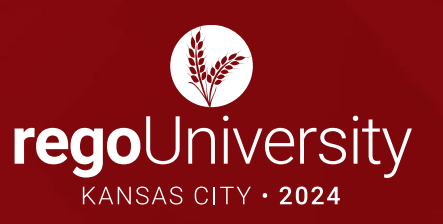

- INV\_INVESTMENTS
- PRJ\_PROJECTS
- PAC\_MNT\_PROJECTS
- FIN\_FINANCIALS
- ODF tables
- PRTEAM
- PRTASK
- PRASSIGNMENT

5

- Plan Table: FIN\_PLANS
  - PLAN\_TYPE\_CODE
- Cost Plan Details
  - FIN\_COST\_PLAN\_DETAILS
  - ODF\_SSL\_CST\_DTL\_UNITS
  - ODF\_SSL\_CST\_DTL\_COST
- Benefit Plan Details
  - FIN\_BENEFIT\_PLAN\_DETAILS
  - ODF\_SSL\_BFT\_DTL\_BFT

### Investment Status Report Table

- Status Report Table: ODF\_CA\_COP\_PRJ\_STATUSRPT
- Status Report View: COP\_PRJ\_STATUSRPT\_LATEST\_V
- Latest Status Report
  - COP\_PRJ\_STATUSRPT\_LATEST\_V .REPORT\_ORDER = 1
  - SQL

SELECT INVI.CODE PROJECT\_CODE

, SR.ID STATUS\_REPORT\_ID

, SR.CODE STATUS\_REPORT\_CODE

FROM INV\_INVESTMENTS INVI

JOIN (SELECT SR.ID, SR.CODE, SR.ODF\_PARENT\_ID

, ROW\_NUMBER() OVER (PARTITION BY SR.ODF\_PARENT\_ID ORDER BY SR.COP\_REPORT\_DATE DESC, SR.ID DESC) RNUM

FROM ODF\_CA\_COP\_PRJ\_STATUSRPT SR

WHERE SR.COP\_REPORT\_STATUS = 'FINAL') SR ON INVI.ID = SR.ODF\_PARENT\_ID AND SR.RNUM = 1 WHERE 1=1

## Investment Risk, Issue, Change Request Tables

- Risk Issue Change Table: RIM\_RISK\_AND\_ISSUES
- Risk Mitigation Table: RIM\_RISK\_MITIGATIONS
- Change Request Table: RIM\_CHANGE\_REQUESTS
- Custom Risk Issue Change tables
  - ODF\_CA\_RISK
  - ODF\_CA\_CHANGE
  - ODF\_CA\_ISSUE

- PRJ\_BASELINES
- PRJ\_BASELINE\_DETAILS
  - OBJECT\_ID
  - OBJECT\_TYPE
    - PROJECT
    - TEAM
    - TASK
    - ASSIGNMENT

- PRTIMEPERIOD
- PRTIMESHEET
- PRTIMEENTRY

### WIP Tables

- PPA\_WIP
- PPA\_WIP\_VALUES

## Modern UX Tables

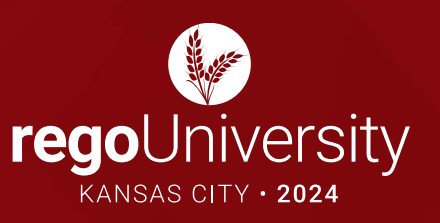

- RDM\_ROADMAPS
- ODF\_CA\_RDM\_ROADMAP
- RDM\_ROADMAP\_ITEMS
- ODF\_CA\_RDM\_ROADMAP\_ITEM

- ODF\_HIERARCHIES
- ODF\_CA\_ODF\_HIERARCHY
- ODF\_HIERARCHY\_NODES
- ODF\_CA\_ODF\_HIERARCHY\_NODE

- NMC\_CHECKLISTS
- OBA\_TODOS
- ODF\_CA\_OBA\_TODO
- OBA\_ASSOCIATIONS

### MUX Admin Tables

- Views and Personalizations:
  - ODF\_UI\_VIEWS
  - CMN\_UI\_PERSONALIZATIONS
- Blueprints:
  - ODF\_BLUEPRINTS
  - ODF\_ABSTRACT\_BLUEPRINTS

Let Rego be your guide.

# Finding Tables and Columns

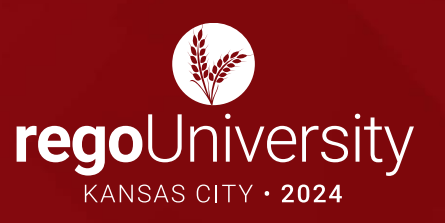

- Clarity Studio
- MUX Attributes
- Data Dictionary Tables
  - USER\_OBJECTS / SYS.OBJECTS
  - USER\_TABLES / INFORMATION\_SCHEMA.TABLES
  - USER\_TAB\_COLUMN / INFORMATION\_SCHEMA.COLUMNS
- Rego's Data Dictionary Extractor
- SQL Trace

## Questions?

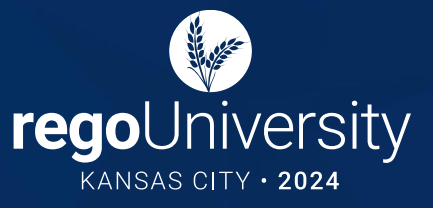

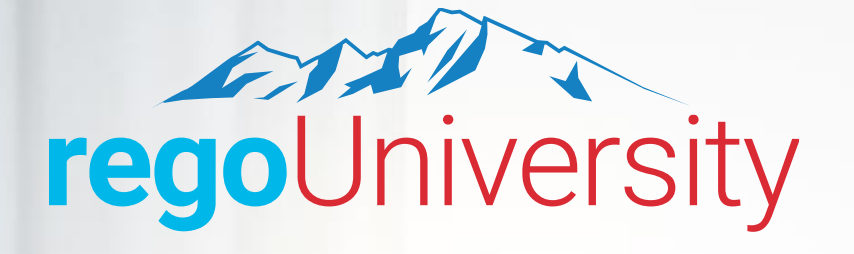

20

egoUniversity

JOHN SMITH

erties in Clerity best practices, strategic prop advestandard techniques

Certification

**Rego University Best Practice Clarity Lead** 

ogo University, having demonstrated advanced leadership skills and

## Master Clarity with Rego University

Earn Certifications in Administration, Leadership, and Technical Proficiency

Let Rego be your guide.

### Elevate Your Professional Expertise with Rego University Certifications

Rego is excited to introduce our **new certification programs**, designed to enhance your expertise in Clarity administration, leadership, and technical skills. These certifications provide hands-on experience and knowledge to excel in your career.

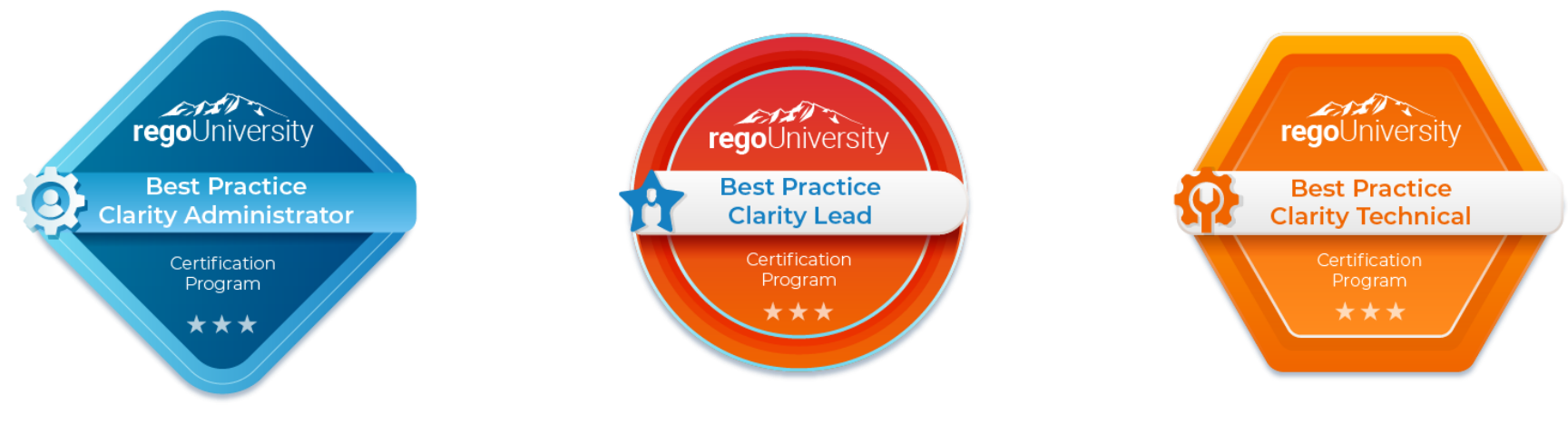

#### Certification Requirements:

- **Completion**: 12 units per certification track
- Eligibility: Open to all Rego University attendees

#### **Important Reminder:**

To have your certification credits tracked, ensure you complete the class surveys in the app after each session. This step is critical for certification progress.

Surveys

Please take a few moments to fill out the class survey. Your feedback is extremely important for future events.

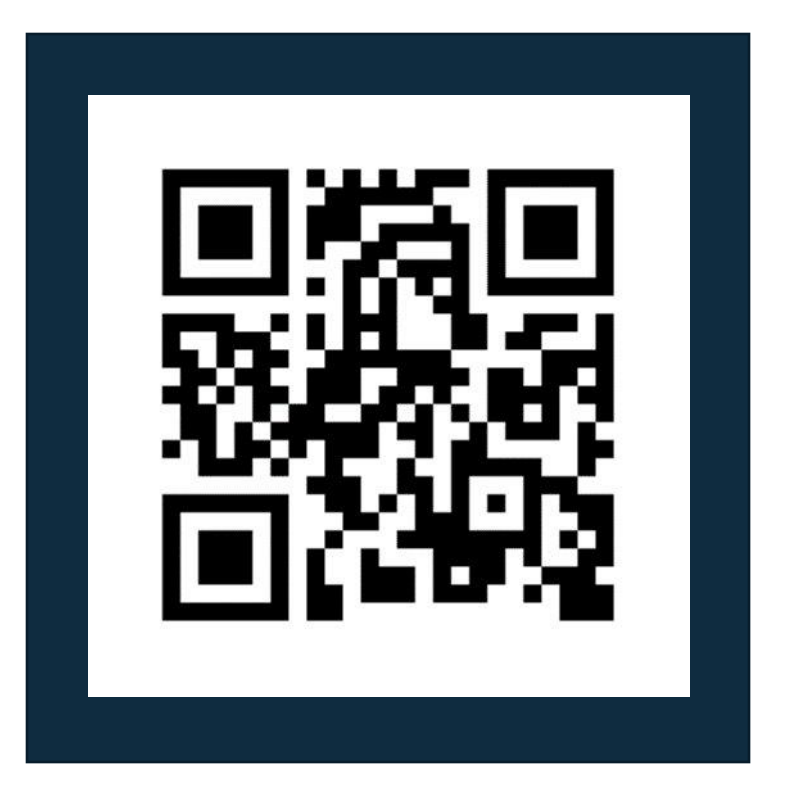

## Thank You For Attending Rego University

### **Instructions for PMI credits**

- Access your account at pmi.org
- Click on Certifications
- Click on Maintain My Certification
- Click on Visit CCR's button under the Report PDU's
- Click on Report PDU's
- Click on Course or Training
- Class Provider = Rego Consulting
- Class Name = regoUniversity
- Course Description
- Date Started = Today's Date
- Date Completed = Today's Date
- Hours Completed = 1 PDU per hour of class time
- Training classes = Technical
- Click on I agree and Submit

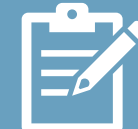

Let us know how we can improve! Don't forget to fill out the class survey.

regoUniversity2024

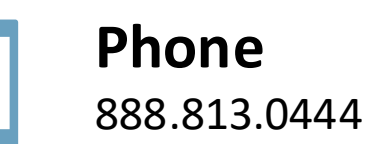

Email info@regoconsulting.com

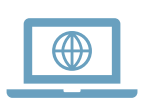

Website www.regouniversity.com

#### Let Rego be your guide.